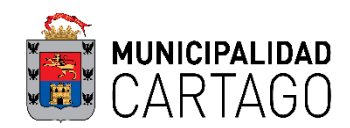

### Plataforma Mi Muni En Casa – Municipalidad de Cartago

**Requisitos:** 

- Crear el usuario.
- Conocer el número de finca (Preferiblemente).
- Conocer el número de plano catastrado (sin letras ni guiones). Ej: 30233231990

# ¿Cómo crear el Usuario?

1. Ingresar al sitio web:

### https://www.mimuniencasa.com/MunicipalidadCartago/Login.aspx

2. Ir a la opción ""Registrese Aquí"

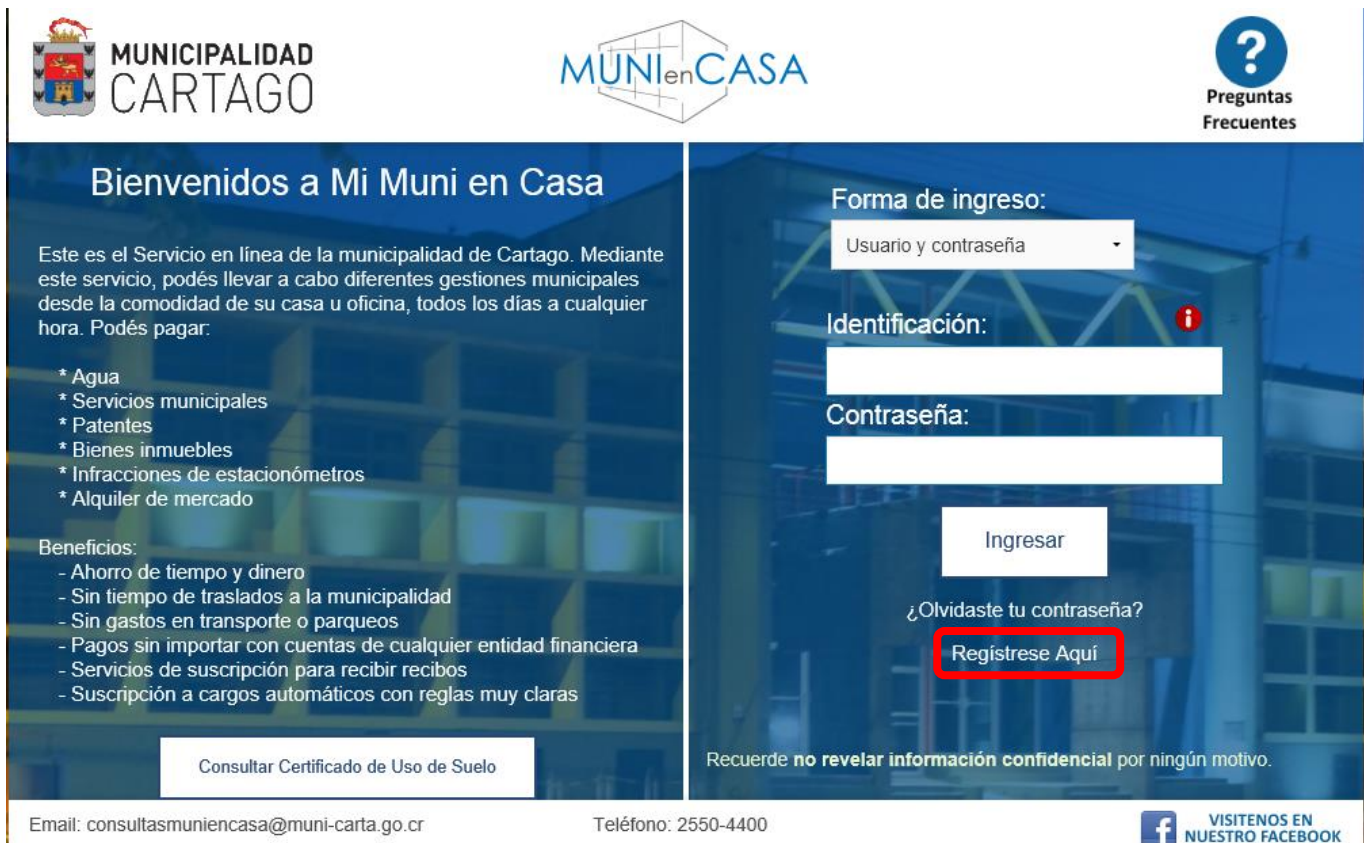

- 3. Ingresar la cédula de identidad en formato XX-XXXX-XXXX.
- 4. Llenar los campos con la información persona, es importante poner una clave que recuerden ya que será la que utilizarán para ingresar al sistema. Además se recomienda utilizar el correo electrónico que utilicen con mayor frecuencia.

# ¿Cómo ingresar al sistema (usuario ya registrado)?

1. Ingresar al sitio web:

### https://www.mimuniencasa.com/MunicipalidadCartago/Login.aspx

2. Poner el número de cédula en formato XX-XXXX-XXXX, y la respectiva contraseña.

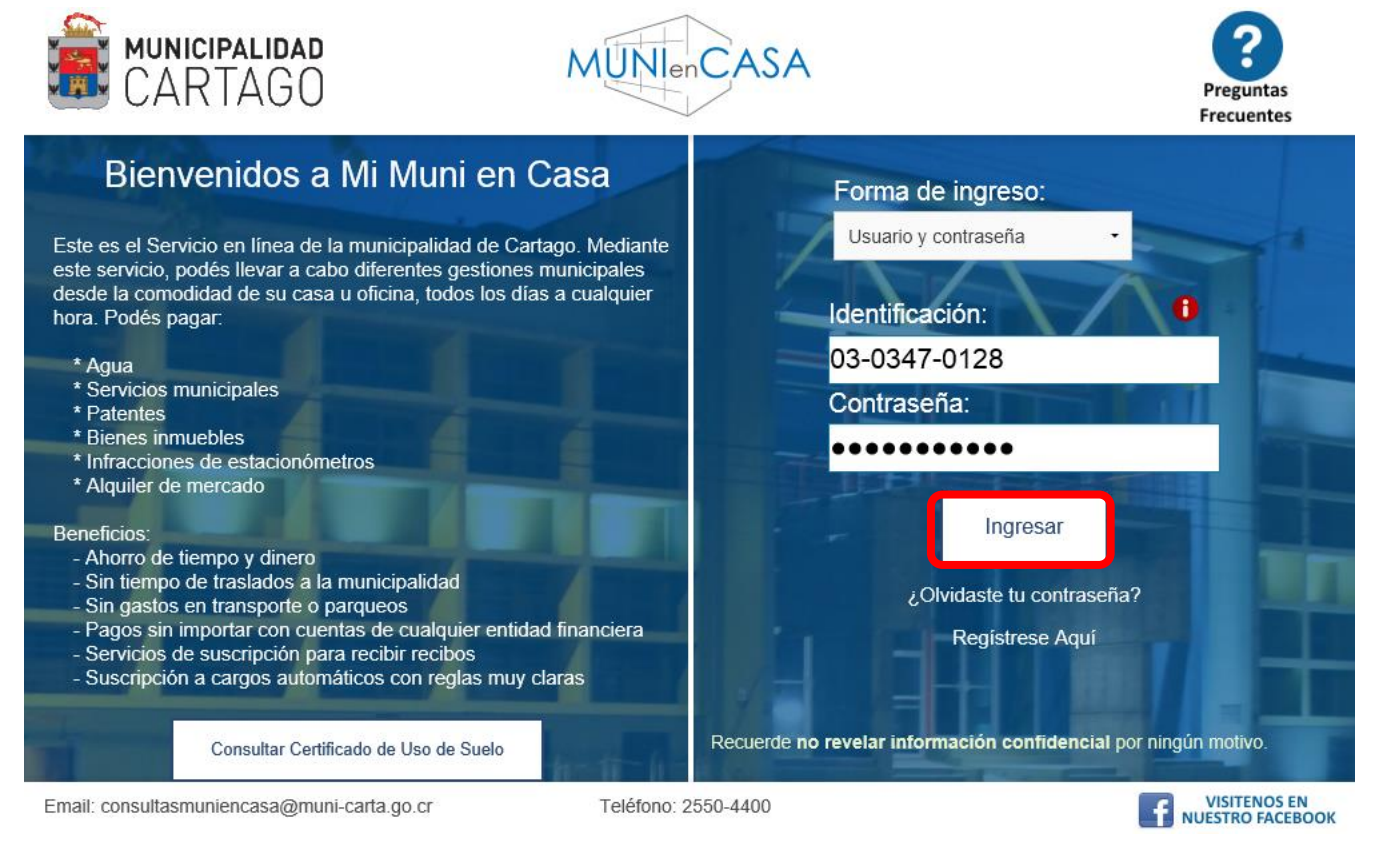

3. Dar click en la opción "Ingresar".

# ¿Cómo realizar consultas para posibles usos de suelo?

- 1. Ingresar al sistema Mi Muni En Casa.
- 2. Una vez adentro ir a la opción "Trámites".

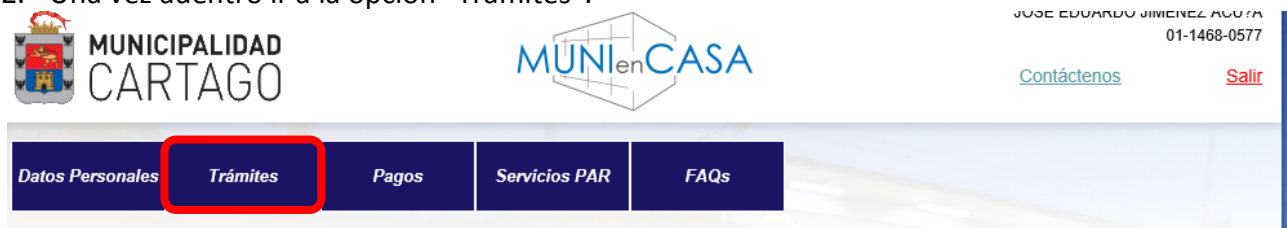

3. Darle click a la opción "Consultar posibles Usos de Suelo".

| Datos Personales |                                | Trámites     | Pagos | Servicios PAR      | FAQs                                      |
|------------------|--------------------------------|--------------|-------|--------------------|-------------------------------------------|
|                  | onsultar<br>osibles<br>lsos de | Filtrar por: | Nún   | C<br>nero de Finca | Consulta Uso de :<br>○ Número de Catastro |
| L                | Suelo                          | J            |       | El número de       | finca debe de contener                    |

4. Seleccionar el tipo de búsqueda "Finca" o "Número de Catastro". Se recomienda usar el número de finca. Colocarlo sin el número de provincia y el derecho. Ej: Número de finca completo 3-0055257-000, número de finca a ingresar en el sistema 55257. Se ingresa el número de finca y posteriormente la tecla "Enter".

|                        |                      | Consulta Us            | so de Suelo     |                    |   |
|------------------------|----------------------|------------------------|-----------------|--------------------|---|
| Filtrar por:           | Número de Finca      | O Número de            | Catastro        |                    |   |
|                        | El número d          | e finca debe de r      | ontener solamen | te números         |   |
|                        |                      |                        |                 | te numeros.        |   |
| Número de Finca:       | 55257 Sep<br>Dup     | oarador de<br>olicado: | 0               | Horizontal:        | 0 |
| Número de<br>Catastro: | 304010681997 - Dulce | uso Deta               | llado: Co       | nsultar para todos |   |
|                        | C                    | onsultar posible       | s Usos de Sue   | lo                 |   |
|                        |                      |                        |                 |                    |   |

5. Para ver la lista de posibles usos ingresar a "Consultar Posibles Usos".

# ¿Cómo solicitar un Certificado de Uso de Suelo?

- 1. Ingresar al sistema.
- 2. Una vez adentro ir a la opción "Trámites".
- 3. Realizar la consulta de previo para ver si la actividad es permitida en dicha finca.

"Nota: Las actividades que dicen CO, se valoran de forma especial para ver si se puede realizar la actividad, en caso de que se pueda se le fijan condiciones especiales, las cuales les saldrán indicadas en el Certificado de Uso de Suelo. Las que indican SI son usos que el análisis es el tradicional y únicamente deben cumplir con las condiciones generales de acuerdo a la normativa nacional vigente."

4. Ir a la opción "Certificado de Uso de Suelo".

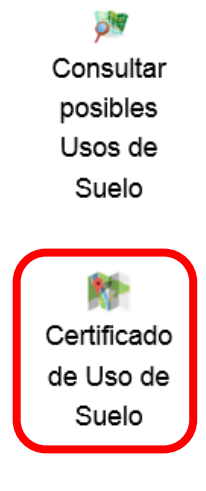

- 5. Llenar el número de finca como se indica en la sección anterior y dar la tecla "Enter"
- 6. Llenar la ubicación del inmueble.

|    | Datos del Inmueble      |                                                                               |
|----|-------------------------|-------------------------------------------------------------------------------|
|    | Plano Catastro:         | 304010681997                                                                  |
|    | Ubicación del Inmueble: | 300m S y 50m E de la escuela de Dulce Nombre. Casa color verde verjas negras. |
| 7. | Seleccionar el tipo de  | e actividad.                                                                  |
|    | <u>Uso Solicitado</u>   |                                                                               |
|    | Especifique el Uso      | Tiendas bazares                                                               |

8. Marca la finalidad con la que se solicita el Certificado de Uso de Suelo.

| Con el Fin de: | Construcción | ✓ Patente | Restauración      |
|----------------|--------------|-----------|-------------------|
|                | Ampliación   | Remodelac | ión 🗌 Segregación |

9. Con sus palabras explicar la actividad específica que se va a realizar.

Detalle el Uso Deseado:

Deseado:

Tienda de productos deportivos

### 10. Darle click en "Generar Solicitud."

| Número de 5<br>Finca:          | 5257 Separador de<br>Duplicado: | 0 - Horizonta                     | l: 0 -           |
|--------------------------------|---------------------------------|-----------------------------------|------------------|
| Datos del Solicitante          |                                 |                                   |                  |
| Número de Identificac          | ión:                            | Nombre o Razón Social:            | :                |
| Número de Teléfono:            |                                 | Número de Teléfono<br>Celular:    |                  |
| Correo Electrónico:            |                                 |                                   |                  |
| Datos del Inmueble             |                                 |                                   |                  |
| Plano Catastro:                | 304010681997                    |                                   |                  |
| Ubicación del Inmueb           | e: 300m S y 50m E de la escuela | de Dulce Nombre. Casa color verde | e verjas negras. |
| <u>Uso Solicitado</u>          |                                 |                                   |                  |
| Especifique el Uso<br>Deseado: | Tiendas, bazares                |                                   | •                |
| Con el Fin de:                 | Construcción 🗹 Patente          | Restauración                      |                  |
|                                | 🗌 Ampliación 🗌 Remodela         | ción 🗌 Segregación                |                  |
| Detalle el Uso Desead          | lo: Tienda de productos deporti | VOS                               |                  |
|                                |                                 |                                   |                  |
|                                | Generar Solicitud               | Cancelar                          |                  |

#### Algunas Consideraciones:

- Una vez enviada la solicitud se le envía una confirmación a su correo electrónico con un número de expediente o trámite generado por el sistema. De igual forma se le envía un correo electrónico cuando es resuelto.
- Sé tiene un plazo de 10 días hábiles para responder la solicitud, en caso de que se necesite tiempo adicional se le estará comunicando por correo electrónico o por el número telefónico.
- No se atienden consultas sobre el proceso hasta su resolución o una vez que pasen los 10 días hábiles y no tenga información sobre el proceso.
- El programa está en proceso de ajuste, sí su finca está en Corralillo o en Zona de Protección del Plan Regulador se dificulta la consulta de posibles usos de suelo. En ese caso acercarse a la Oficina de Planificación Urbana los martes o jueves de 9:00 a.m. a 12:00 m.d. (ubicada en el Palacio Municipal, 2do piso, ala oeste).
- Sí tiene dudas o se encuentra inconforme con la resolución de su Certificado de Uso de Suelo puede venir a aclarar sus dudas en el horario establecido (martes y jueves de 9:00 a.m. a 12:00 m.d.). O proceder a presentar en la Plataforma de Servicios Municipales el Recurso de Revocatoria el cual debe presentar en un plazo de 5 días hábiles posterior a la resolución.
- En caso de dudas escribir un correo eléctronico a <u>consultasmuniencasa@muni-carta.go.cr</u>

# ¿Imprimir el PDF con el Certificado de Uso de Suelo resuelto?

- Para esto debe de haber recibido un correo electrónico en donde diga que ya el Certificado de Uso de Suelo ya fue resuelto.
- Apuntar el número de expediente. Ej: 90224.
- 1. Ingresar al sitio web:

#### https://www.mimuniencasa.com/MunicipalidadCartago/Login.aspx

2. En la ventana principal **NO INGRESAR AL SISTEMA** con su usuario, debe dirigirse a "Consultar Certificado de Uso de Suelo".

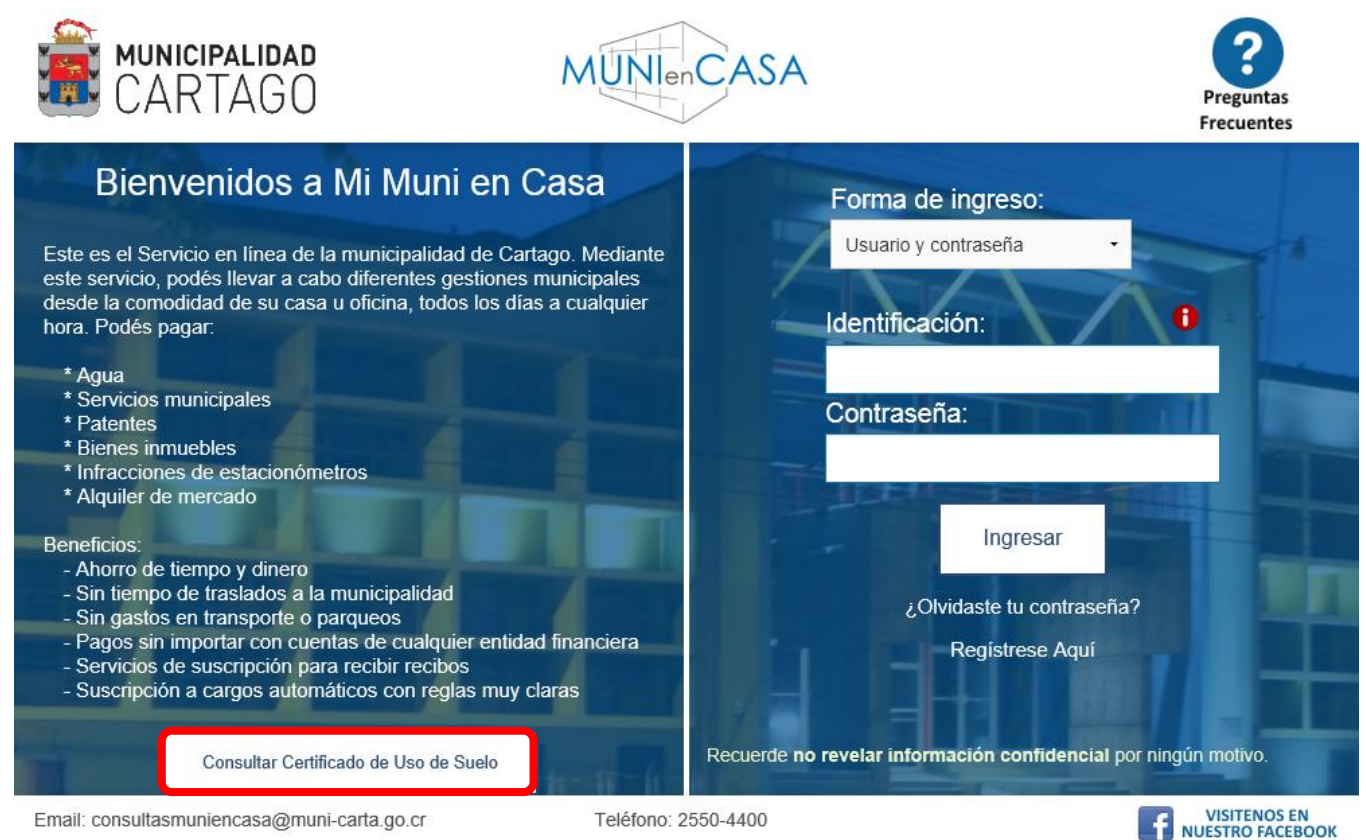

3. Ingresar el número de expediente o trámite y darle "Ver Certificado".

| EXARTAGO                                    | MUNIenCASA                  | Preguntas    |
|---------------------------------------------|-----------------------------|--------------|
|                                             | Certificado de Uso de Suelo |              |
| Número de Certificación:                    | 90224                       |              |
|                                             | Ver Certificado             |              |
| Email: consultasmuniencasa@muni-carta.go.cr | Teléfono: 2550-4400         | VISITENOS EN |

4. Se le descargará el Certificado en formato PDF, ese es el que se debe imprimir.

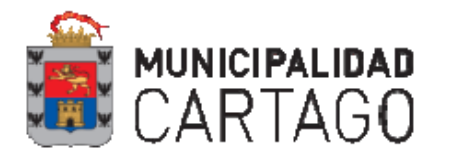

DATOS DEL SOLICITANTE

### Certificado de Uso de Suelos

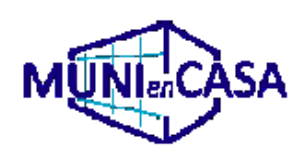

Visto Bueno Interno

Número de Solicitud: 90224

| DITIOS DEL SOLIO               |                                                   |                                  |                                |
|--------------------------------|---------------------------------------------------|----------------------------------|--------------------------------|
| Nombre o Razón Social:         | LENNY ALBERT GOMEZ RODRIGUEZ                      | No. Identificación: 01-0726-0423 |                                |
| Teléfono:                      | 88579090                                          | Email: lennygomez@hotmail.com    |                                |
| Medio o lugar para recibir not | ificaciones:                                      |                                  |                                |
| DATOS DEL INMU                 | EBLE                                              |                                  |                                |
| Número de Finca: 14935         | 4 Número de Catastro: 300448591                   | 992                              |                                |
| Ubicación del Inmueble: Dist   | trito Oriental, Cantòn Central, Provincia Cartago |                                  |                                |
| USO SOLICITADO                 |                                                   |                                  |                                |
| Uso Solicitado:                | Dirección 5 (más de 900 alumnos)                  |                                  |                                |
| Con el fín de:                 | Construcción () Patente (X) Re                    | stauración () Ampliación ()      | Remodelación () Segregación () |
| Especifique:                   | Permiso de Funcionamiento Ministerio de Salud     | L                                |                                |

#### INFORMACION

Localización Catastral:

#### Parámetros de Zonificación Retiros

| PUBLICO-                         | Frontal                                                                         | 3m                                                                                                    | Resolucion 195-2010 SETENA                                                                                                    |                                                                                                    | Ge                                                                                                    | Gestión Ambiental                                                                                                    |                                                                                                    |                                                                                                    |                                                                                                    |                                                                                                    |
|----------------------------------|---------------------------------------------------------------------------------|----------------------------------------------------------------------------------------------------|----------------------------------------------------------------------------------------------------|----------------------------------------------------------------------------------------------------|----------------------------------------------------------------------------------------------------|----------------------------------------------------------------------------------------------------|----------------------------------------------------------------------------------------------------|----------------------------------------------------------------------------------------------------|----------------------------------------------------------------------------------------------------|----------------------------------------------------------------------------------------------------|
| L-MIXTO                          | Lateral Derecha                                                                 | Reg. Const.                                                                                                    | Integrado                                                                                                    | Integrado: Muy alta fragilidad                                                                                                    |                                                                                                    | Ge                                                                                                    | Gestión de Riesgos                                                                                                    |                                                                                                    |                                                                                                    | ()                                                                                                    |
| 500 m2                           | Lateral Izquierda                                                               | al Izouierda Reg. Const. Operaciones e Infraestructura                                                                                                    |                                                                                                    |                                                                                                    | ambiental                                                                                                    |                                                                                                    | 0                                                                                                    |                                                                                                    |                                                                                                    |                                                                                                    |
|                                  | -                                                                               |                                                                                                    | Subclase: I-D                                                                                                    |                                                                                                    | -                                                                                                    | -1                                                                                                    |                                                                                                    |                                                                                                    |                                                                                                    |                                                                                                    |
| 14m                              | Posterior                                                                       | 3m                                                                                                    | C 1 1                                                                                                    |                                                                                                    | Ac                                                                                                    | Acueducto Municipal                                                                                                    |                                                                                                    |                                                                                                    | 0                                                                                                    |                                                                                                    |
| 709/                             | Discussion                                                                      |                                                                                                    | Sobresue                                                                                                    | Sobresuelo:                                                                                                    |                                                                                                    | Die                                                                                                    | Discolf a la Ultraine                                                                                                    |                                                                                                    |                                                                                                    |                                                                                                    |
| /0%                              | rdos y quebradas                                                                |                                                                                                    | Otro:                                                                                                    |                                                                                                    |                                                                                                    | Dirección de Orbanismo                                                                                                    |                                                                                                    |                                                                                                    | 0                                                                                                    |                                                                                                    |
| 14,5m                            | Dique                                                                           |                                                                                                    |                                                                                                    |                                                                                                    | -                                                                                                    |                                                                                                    |                                                                                                    |                                                                                                    |                                                                                                    |                                                                                                    |
| s máximo 4 pisos Alineamiento de |                                                                                 |                                                                                                    | Visto E                                                                                                    | Sueno de                                                                                                    | Otras.                                                                                                    | Institu                                                                                                    | ciones                                                                                                    |                                                                                                    |                                                                                                    |                                                                                                    |
| .1                               | Vía Ferrea                                                                      |                                                                                                    | MINAE                                                                                                    | INCOFER                                                                                                    | MOPT                                                                                                    | AYA                                                                                                    | CNE                                                                                                    | INVU                                                                                                    | MS                                                                                                    | SETENA                                                                                                    |
|                                  |                                                                                 |                                                                                                    |                                                                                                    |                                                                                                    |                                                                                                    |                                                                                                    |                                                                                                    |                                                                                                    |                                                                                                    |                                                                                                    |
|                                  |                                                                                 |                                                                                                    | 0                                                                                                    | 0                                                                                                    | 0                                                                                                    | 0                                                                                                    | 0                                                                                                    | 0                                                                                                    | 0                                                                                                    | O                                                                                                    |
|                                  | PUBLICO-<br>INSTITUCIONA<br>L-MIXTO<br>500 m2<br>14m<br>70%<br>14,5m<br>4 pisos | PUBLICO-<br>INSTITUCIONA<br>L-MIXTOFrontal<br>Lateral Derecha500 m2Lateral Izquierda14mPosterior70%Rios y quebradas14,5mDique4 pisosAlineamiento de<br>Vía Ferrea | PUBLICO-<br>INSTITUCIONA<br>L-MIXTOFrontal3m500 m2Lateral DerechaReg. Const.14mPosterior3m70%Rios y quebradas14,5mDique4 pisosAlineamiento de<br>Via Ferrea | PUBLICO-<br>INSTITUCIONA<br>L-MIXTOFrontal3mResolucion500 m2Lateral DerechaReg. Const.Integrado<br>ambiental<br>Subclase:<br>SobresuelIntegrado<br>ambiental<br>Subclase:<br>Sobresuel14mPosterior3mSubclase:<br>Sobresuel70%Rios y quebradasOtro:14,5mDiqueOtro:4 pisosAlineamiento de<br>Via FerreaMINAE<br>() | PUBLICO-INSTITUCIONA<br>L-MIXTO Frontal 3m Resolucion 195-2010   500 m2 Lateral Derecha Reg. Const. Integrado: Muy alta frambiental   500 m2 Lateral Izquierda Reg. Const. Integrado: Muy alta frambiental   14m Posterior 3m Subclase: I-D   70% Rios y quebradas Otro: Otro:   14,5m Dique Otro: Visto Bueno de   4 pisos MINAE INCOFER   () () () | PUBLICO-<br>INSTITUCIONA<br>L-MIXTO Frontal 3m Resolucion 195-2010 SETENA   500 m2 Lateral Derecha Reg. Const. Integrado: Muy alta fragilidad ambiental   500 m2 Lateral Izquierda Reg. Const. Integrado: Muy alta fragilidad ambiental   14m Posterior 3m Subclase: I-D   70% Rios y quebradas Otro: Otro:   14,5m Dique Otro: Visto Bueno de Otras   4 pisos Alineamiento de Via Ferrea MINAE INCOFER MOPT   () () () () () | PUBLICO-INSTITUCIONA<br>L-MIXTO Frontal 3m Resolucion 195-2010 SETENA Get   500 m2 Lateral Derecha Reg. Const. Integrado: Muy alta fragilidad<br>ambiental Get   500 m2 Lateral Izquierda Reg. Const. Subclase: I-D Act   14m Posterior 3m Sobresuelo: Otro: Dir   70% Dique Otro: Visto Bueno de Otras Institu Dir   4 pisos Alineamiento de<br>Via Ferrea MINAE INCOFER MOPT AYA | PUBLICO-<br>INSTITUCIONA<br>L-MIXTO Frontal 3m Resolucion 195-2010 SETENA Gestión Am   500 m2 Lateral Derecha Reg. Const. Integrado: Muy alta fragilidad<br>ambiental Gestión de H   500 m2 Lateral Izquierda Reg. Const. Integrado: Muy alta fragilidad<br>ambiental Gestión de H   14m Posterior 3m Sobresuelo: Operaciones   70% Rios y quebradas Otro: Otro: Dique   4 pisos Alineamiento de<br>Vía Ferrea MINAE INCOFER MOPT AYA CNE | PUBLICO-INSTITUCIONA Frontal 3m Resolucion 195-2010 SETENA Gestión Ambiental   1Am Lateral Derecha Reg. Const. Integrado: Muy alta fragilidad ambiental Gestión de Riesgos   14m Posterior 3m Subclase: I-D Sobresuelo: Operaciones e Infraes   70% Rios y quebradas Otro: Otro: Otro: Visto Bueno de Otras Instituciones   Visto Bueno de Otras Instituciones MINAE MOPT AYA CNE INVU   () () () () () () () | PUBLICO-<br>INSTITUCIONA<br>L-MIXTO Frontal 3m Resolucion 195-2010 SETENA Gestión Ambiental   500 m2 Lateral Derecha Reg. Const. Integrado: Muy alta fragilidad<br>ambiental Gestión de Riesgos Operaciones e Infraestructura   14m Posterior 3m Subclase: I-D Sobresuelo: Operaciones e Infraestructura   70% Rios y quebradas Otro: Otro: Otro: Otro:   4 pisos Alineamiento de<br>Via Ferrea MINAE NCOFER MOPT AYA CNE INVU MS   () () () () () () () () () () |

IFA

### RESOLUCION USO SOLICITADO

| En Proceso               | ()  |
|--------------------------|-----|
| Uso Conforme             | (X) |
| Uso Condicionado         | 0   |
| Uso No Conforme Tolerado | ()  |
| Uso No Conforme          | ()  |

#### TRAMITES VINCULANTES

| Solicitar Licencia de Publicidad Exterior Art. 33 Plan Regulador.             | () |
|-------------------------------------------------------------------------------|----|
| Solicitar Alineamiento a la Dirección de Urbanismo Art. IV. 7. Reg.Const.     | () |
| Presentar Anteproyecto Art. 12.7 / Art. 12.8 Plan Regulador                   | () |
| Actividad solicitada incompatible con el Uso de Suelo Oficial. Plan Regulador | () |

De acuerdo al Plan Regulador Territorial del Cantón de Cartago publicado en el Alcance Digital nº208 de La Gaceta del 20 diciembre del 2012. Contra la presente resolución procede la interposición de Recurso de Revocatoria contra el suscrito y de Apelación ante el Alcade Municipal de Cartago dentro del plazo de cinco días hábiles siguientes a la fecha de notificación.

#### **OBSERVACIONES:**

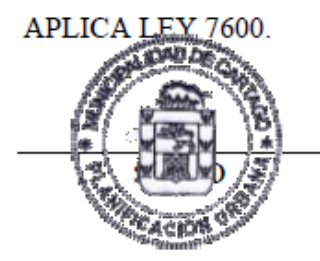

| Arq. Oscar | López | Valverde |
|------------|-------|----------|
|------------|-------|----------|

25/05/2016

RESOLUCION EMITIDA POR

Oficina de Planificación Urbana

FECHA